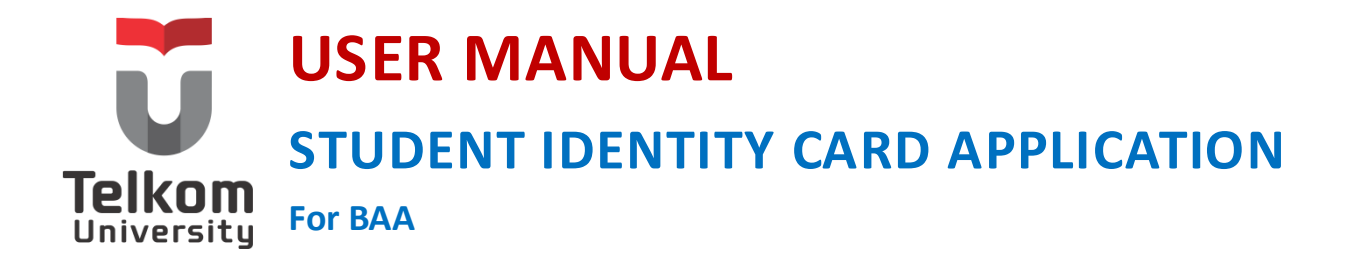

Panduan Pengguna Aplikasi KTM Untuk BAA

> Versi 1.0 (17 Mei 2017) https://igracias.telkomuniversity.ac.id

Kampus Universitas Telkom Jl.Telekomunikasi, Dayeuhkolot, Bandung, Indonesia 40257 Telp. 62-22-756, Fax.62-22 756 5200 Copyright © 2015 – Direktorat Sistem Informasi

# DAFTAR PERUBAHAN

| Tanggal     | Versi   | Deskripsi Perubahan    | Pembuat               |
|-------------|---------|------------------------|-----------------------|
| Date        | Version | Description of Changes | Author                |
| 17 Mei 2017 | 1.0     | User manual pertama.   | Amira Nur<br>Khalipah |
|             |         |                        |                       |
|             |         |                        |                       |
|             |         |                        |                       |

## DAFTAR ISI

| DAF  | FAR PER UBAHAN              | 2   |
|------|-----------------------------|-----|
| DAF  | rar isi                     | 3   |
| DAF  | TAR GAMBAR                  | 3   |
| SEKI | LAS TENTANG APLIKASI KTM    | 4   |
| MEN  | 1ULAI APLIKASI              | 5   |
| 1.   | CETAK Kartu Tanda Mahasiswa | 7   |
| 2.   | Nama Singkat                | 8   |
| 3.   | Cetak KTM                   | .10 |

#### DAFTAR GAMBAR

Gambar 1 Abstraksi Aplikasi KTM untuk BAA ......4

## SEKILAS TENTANG APLIKASI KTM

KTM (KTM) adalah kartu yang dikeluarkan oleh perguruan tinggi sebagai penanda identitas mahasiswa yang bersifat unik dan dicetak secara terbatas untuk setiap mahasiswa. Bagian Administrasi Akademik (BAA) Telkom University sebagai bagian yang bertanggung jawab melayani proses pencetakan KTM di Telkom University selama ini masih mengalami kendala dalam melayani proses pencetakan KTM. Kendala yang paling utama adalah tidak terintegrasinya data mahasiswa dengan aplikasi pencetakan KTM yang ada saat ini, sehingga BAA sulit dalam membuat laporan kepada pimpinan terkait jumlah pencetakan KTM untuk mahasiswa baru, sebab kehilangan, atau sebab kerusakan kartu.

Oleh karena itu, BAA memerlukan dukungan adanya sistem informasi pencetakan KTM yang terintegrasi sebagai solusi. Agar dapat memfasilitasi proses pencetakan KTM secara cepat dibuatlah Aplikasi KTM (Student Identity Card Application) oleh Direktorat Sistem Informasi melalui Unit Pengembangsi Sistem Informasi Akademik. Aplikasi KTM ini menyediakan fitur untuk mempermudah setiap proses pengeditan dan percetakan KTM yang dilakukan oleh BAA.

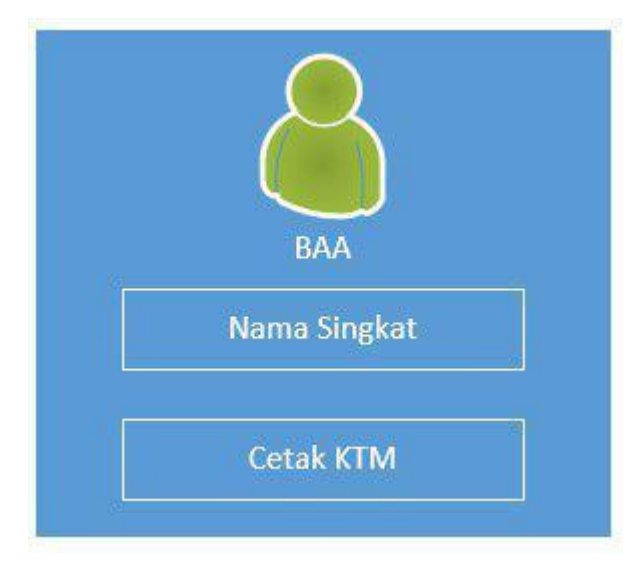

Gambar 1 Abstraksi Aplikasi KTM untuk BAA

#### MEMULAI APLIKASI

Berikut langkah-langkah untuk memulai menggunakan aplikasi KTM:

1) Akses alamat web <a href="https://igracias.telkomuniversity.ac.id/">https://igracias.telkomuniversity.ac.id/</a> kemudian klik pada fitur "Single Account" untuk melakukan login ke aplikasi Ijazah terlebih dahulu.

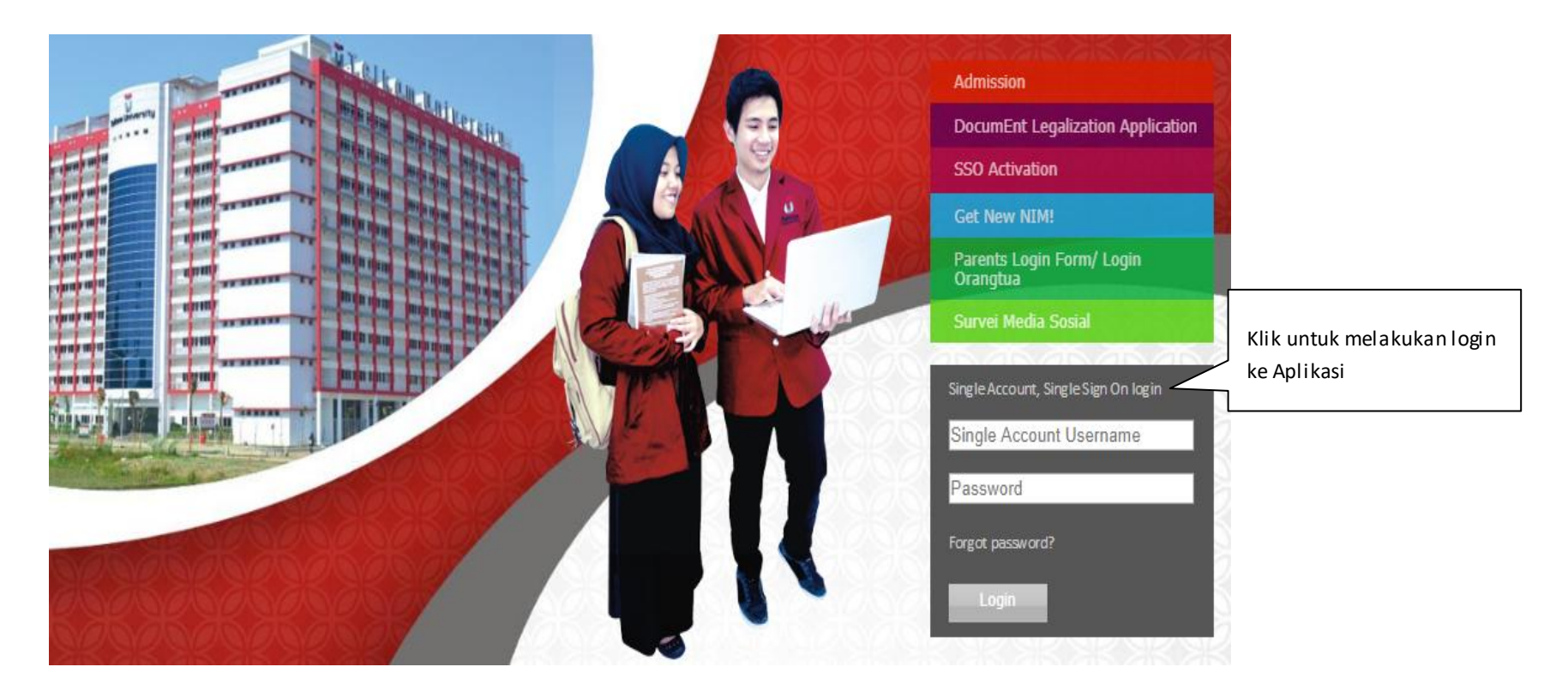

2) Berikut tampilan setelah BAA melakukan klik "Home". Kemudian pilih "Presensi" pada daftar menu untuk memulai menggunakan aplikasi Cetak KTM.

| Administrator Akademik | < |                     |
|------------------------|---|---------------------|
| Akun                   | < |                     |
| Data Mahasiswa         | < |                     |
| Legalisasi Dokumen     | < |                     |
| Manajemen SDM          | < |                     |
| Nilai                  | < |                     |
| PDDIKTI                | < |                     |
| PDPT                   | < |                     |
| РМВ                    | < |                     |
| Pesan                  | < |                     |
| Presensi               | ~ | Pilih menu presensi |
| Laporan Perkuliahan    | < |                     |
| Pengaturan             |   |                     |
| Cetak KTM              |   | KIIK Cetak KIM      |

# 1. CETAK Kartu Tanda Mahasiswa

Merupakan sub menu untuk melakukan œtak kartu tanda mahasiswa. BAA dapat melihat informasi NIM, Nama, Program Studi, Fakultas, Nama Singkat dan Aksi pada sub menu ini.

| Cetak Kartu Tanda Mahasiswa |                            |                          |                               |                |                      |
|-----------------------------|----------------------------|--------------------------|-------------------------------|----------------|----------------------|
| Tahun Angkatan              | : 2016/2017 ~              |                          |                               |                |                      |
| Show 20 ~                   | entries                    |                          |                               | S              | earch (Press Enter): |
| NIM 🔺                       | Nama 🔶                     | Program Studi            | 🔶 Fakultas                    | 🔷 Nama Singkat | Aksi 🔶               |
| 1401160450                  | PAHRU AZHARI SIMBOLON      | S1 Manajemen (MBTI)      | ECONOMICS AND<br>BUSINESS     | •              | Cetak KTM            |
| 1201163328                  | FADHIL ARINDA FARID        | S1 Teknik Industri       | INDUSTRIAL<br>ENGINEERING     | Đ              | Cetak KTM            |
| 1101164480                  | RISTIA ZAHARAH BR SARAGIH  | S1 Teknik Telekomunikasi | ELECTRICAL<br>ENGINEERING     | •              | Cetak KTM            |
| 1301164480                  | MOCHAMMAD IKBAL<br>TAWAKAL | S1 Teknik Informatika    | COMPUTING                     | Đ              | Cetak KTM            |
| 1501164417                  | SELLY MUSTIKA DEWI         | S1 Administrasi Bisnis   | COMMUNICATION<br>AND BUSINESS | Ð              | Cetak KTM            |
| 1201164271                  | ANSELVI MEGA LESTARI       | S1 Teknik Industri       | INDUSTRIAL<br>ENGINEERING     | Đ              | Cetak KTM            |
| 1102160270                  | REFIN MALIKUL ISKANDAR     | S1 Teknik Elektro        | ELECTRICAL<br>ENGINEERING     | •              | Cetak KTM            |
| 1402164317                  | SYARIFAH FITRI AINA        | S1 Akuntansi             | ECONOMICS AND<br>BUSINESS     | •              | Cetak KTM            |

### 2. Nama Singkat

Merupakan sub menu untuk mengganti nama lengkap mahasiswa yang lebih dari 90 karakter. Berikut tampilan sub menu ini :

|              |       | × |
|--------------|-------|---|
| Nama Singkat | AMIRA |   |
| Simpan       |       |   |

| Cetak Kartu Tanda Mahasiswa   Tahun Angkatan : 2016/2017 |                       |                           |                           |                |                       |        |
|----------------------------------------------------------|-----------------------|---------------------------|---------------------------|----------------|-----------------------|--------|
| Show 20 ~                                                | , entries             |                           |                           |                | Search (Press Enter): | amira  |
| NIM 🔺                                                    | Nama                  | Program Studi             | Fakultas                  | 🔶 Nama Singkat | 🔶 Aksi                | Å      |
| 1201164154                                               | AMIRA MILLATI DAVNIKA | S1 Teknik Industri        | INDUSTRIAL<br>ENGINEERING | •              | Cet                   | ak KTM |
| 1301168559                                               | AMIRA NUR KHALIPAH    | S1 Teknik Informatika     | COMPUTING                 | amira 💉 🗙      | Cet                   | ak KTM |
| 1605162074                                               | AMIRAH HUSNA AL HABIB | S1 Kriya Tekstil dan Mode | CREATIVE<br>INDUSTRIES    | •              | Cet                   | ak KTM |

| Menu     | Keterangan                                    |  |  |
|----------|-----------------------------------------------|--|--|
| <b>E</b> | untuk menambahkan nama singkat pada mahasiswa |  |  |
| . 🥓      | untuk mengedit nama singkat yang sudah ada    |  |  |
| ×        | untuk menghapus nama singkat yang sudah ada   |  |  |

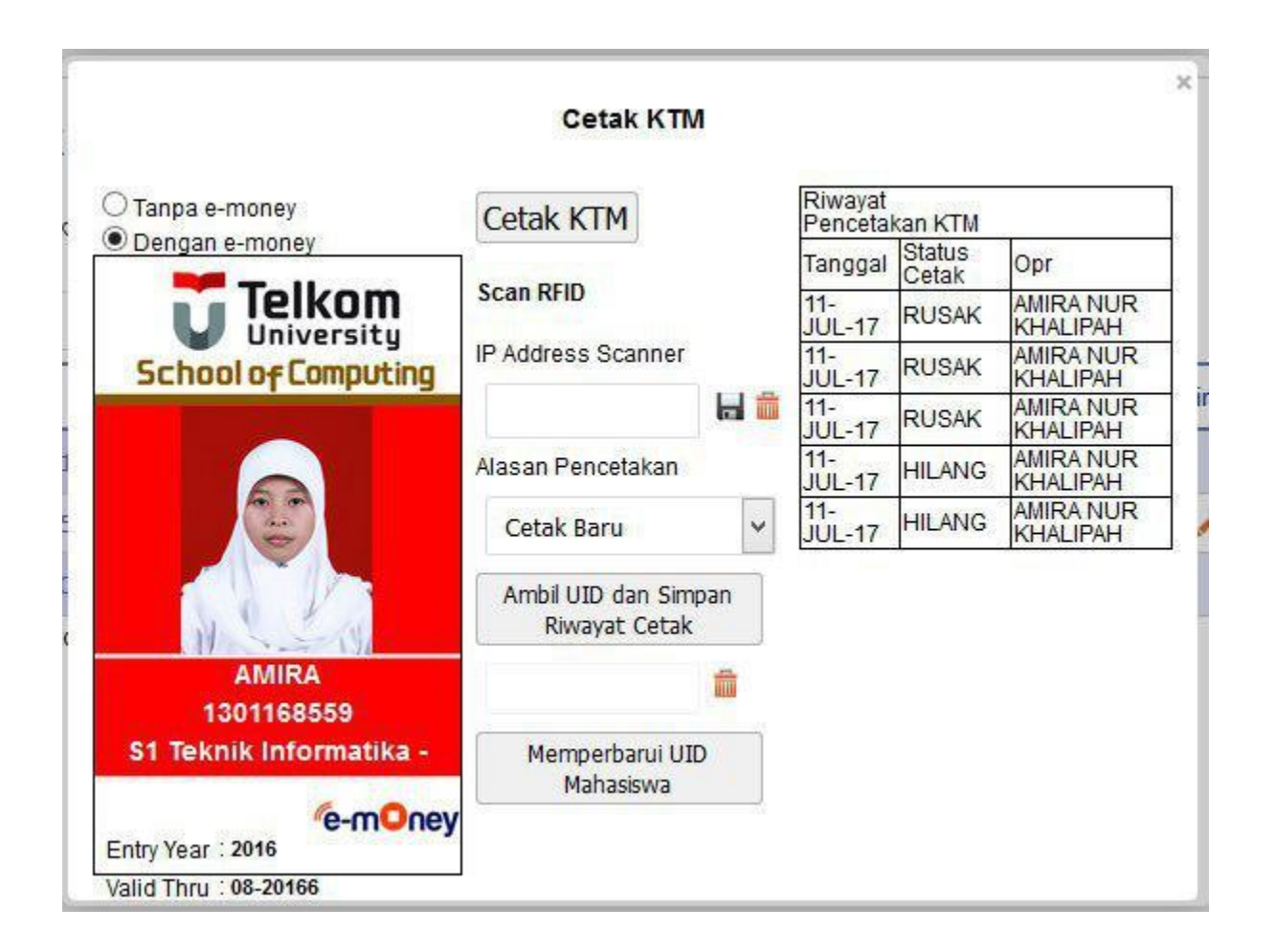

## 3. Cetak KTM

Merupakan sub menu untuk mengedit dan melihat laporan percetakan KTM. Berikut tampilan sub menu ini :

1. Cetak KTM

- 2. Tentukan IP Address Scanner (hanya sekali untuk setiap user sebelum logout)
- jika logout maka harus isi IP Address Scanner lagi
- jika ganti mesin maka hapus IP Address Scanner yg sebelumnya kemudian isi IP Address Scanner baru dan save

3. Pilih Alasan Pencetakan

- 4. Tekan tombol Ambil UID dan Simpan Riwayat Pencetakan (pada proses ambil UID di save riwayat pencetakan)
- 5. UID akan tampil pada field di bawah
- 6. Klik tombol memperbarui UID Mahasiswa untuk meyimpan UID mahasiswa pada NIM yang dipilih

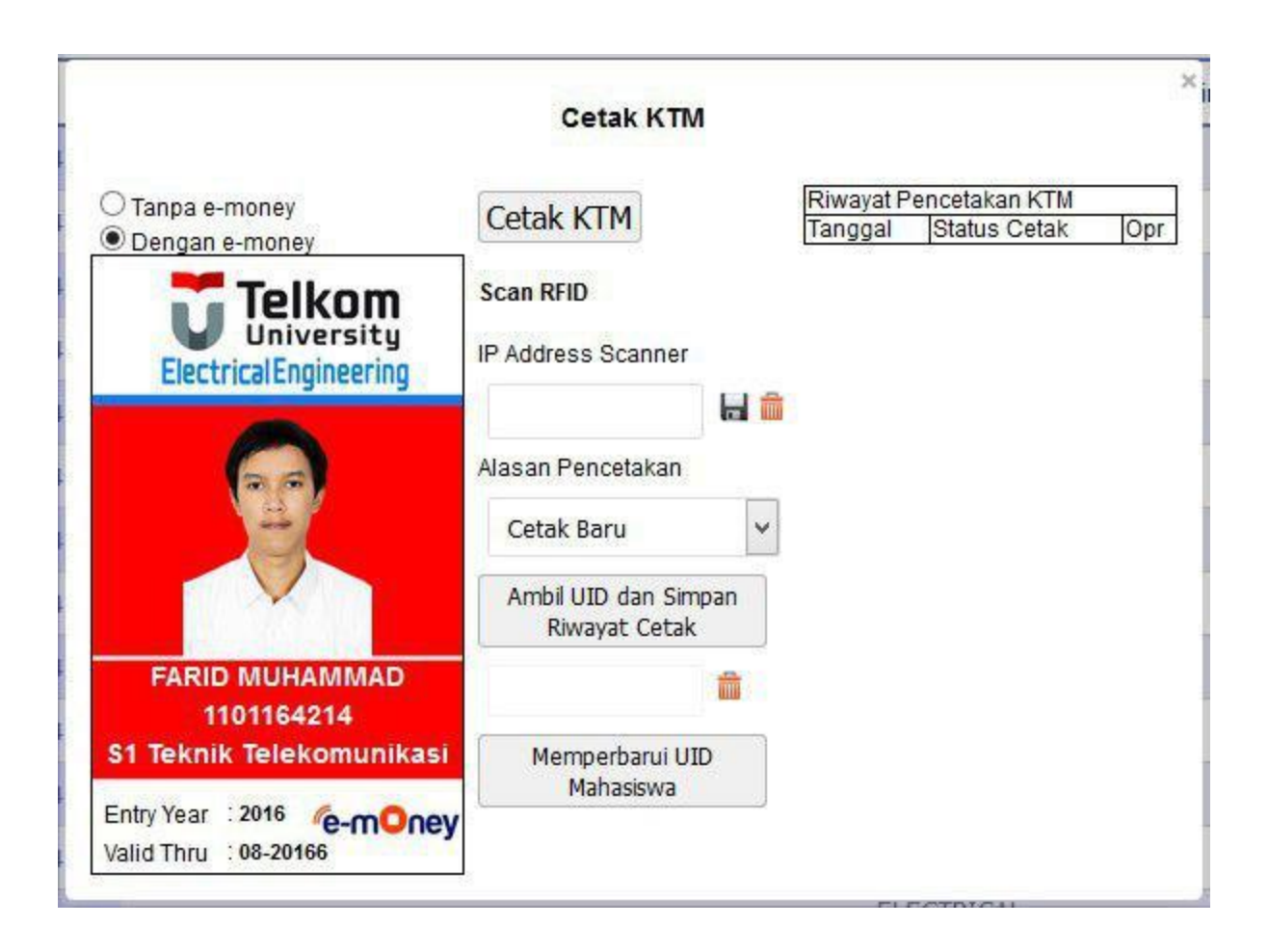

| Menu                                                                                                    | Keterangan                                                                       |
|----------------------------------------------------------------------------------------------------|----------------------------------------------------------------------------------|
| ◯ Tanpa e-money<br>● Dengan e-money                                                                                                    | untuk memilih KTM menggunakan logo e-money atau tidak                            |
| Alasan Pencetakan<br>Cetak Baru ~                                                                                                    | untuk memilih alasan percetakan (œtak baru,œtak karena hilang,œtak karena rusak) |
| Cetak KTM                                                                                                    | Untuk mencetak KTM                                                               |
| Scan RFID<br>IP Address Scanner                                                                                                    | Untuk mencatat IP address scanner yang digunakan                                 |
| Ambil UID dan Simpan<br>Riwayat Cetak                                                                                                    | Untuk mendapatkan UID                                                            |
| Memperbarui UID<br>Mahasiswa                                                                                                    | Untuk menyimpan data UID yang baru                                               |
| Riwayat Pencetakan<br>KTM<br>Tanggal Status Opr<br>11-JUL-17 RUSAK AMIRA NUR<br>KHALIPAH<br>11-JUL-17 RUSAK AMIRA NUR<br>KHALIPAH<br>11-JUL-17 RUSAK AMIRA NUR<br>KHALIPAH<br>11-JUL-17 HILANG AMIRA NUR<br>KHALIPAH<br>11-JUL-17 HILANG AMIRA NUR<br>KHALIPAH | Untuk keterangan riwayat cetak KTM                                               |